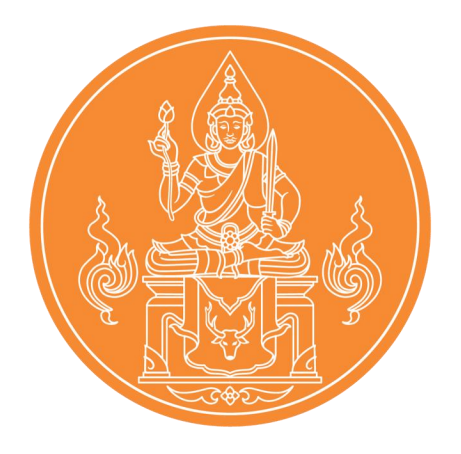

# คู่มือการสมัครสอบด้วยระบบอิเล็กทรอนิกส์

เพื่อเข้ารับการทดสอบและประเมินสมรรถนะทางวิชาชีพครู ด้านความรู้และประสบการณ์วิชาชีพ ตามมาตรฐานวิชาชีพครู รายวิชาครู ด้วยระบบอิเล็กทรอนิกส์ ครั้งที่ 1 ประจำปี พ.ศ. 2566 ของสำนักงานเลขาธิการคุรุสภา

# เข้าสู่เว็บไซต์ ksp66.thaijobjob.com เมนู หน้าแรก "ผู้สมัคร<u>ต้องศึกษาและทำความเข้าใจประกาศ</u> ก่อนทำการสมัครสอบ"

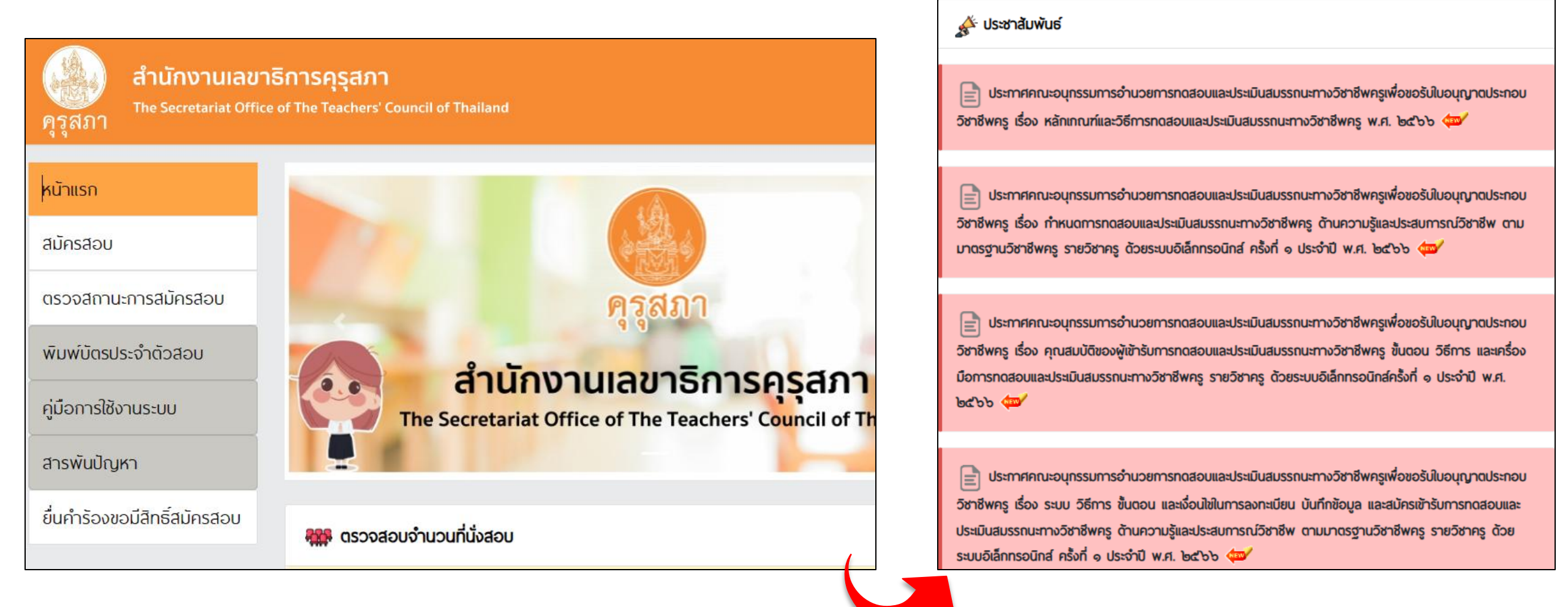

# 2. เมนู หน้าแรก "ผู้สมัครสามารถตรวจสอบที่นั่งคงเหลือในแต่ละรอบได้"

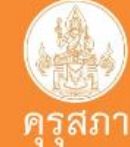

สารพันปัญหา

ยื่นคำร้องขอมีสิทธิ์สมัครสอบ

## สำนักงานเลขาธิการคุรุสภา The Secretariat Office of The Teachers' Council of Thailand หน้าแรก สมัครสอบ ตรวจสถานะการสมัครสอบ พิมพ์บัตรประจำตัวสอบ สำนักงานเลขาธิการคุรุสภา คู่มือการใช้งานระบบ

The Secretariat Office of The Teachers' Council of Th

| 🇱 ตรวจสอบจำนวนที่นั่งสอบ                          |                 |             | Ċ Śwsz       |
|---------------------------------------------------|-----------------|-------------|--------------|
| อบที่ 1 วันเสาร์ที่ 11 พฤศจิกายน 2566             |                 |             | •            |
| มหาวิทยาลัย                                       | จำนวนที่นั่งสอบ | ที่นั่งว่าง | สถานะ        |
| มหาวิทยาลัยเกษตรศาสตร์ กรุงเทพมหานกร              | 1,030           | 5           | เปิดรับสมักร |
| มหาวิทยาลัยราชภัฏรำไพพรรณ์ จังหวัดจันทบุริ        | 615             | 615         | เปิดรับสมัคร |
| มหาวิทยาลัยแม่โจ้ จังหวัดเชียงใหม่                | 740             | 740         | เปิดรับสมัคร |
| มหาวิทยาลัยราชภัฏลำปาง จังหวัดลำปาง               | 445             | 445         | เปิดรับสมัคร |
| มหาวิทยาลัยขอนแก่น จังหวัดขอนแก่น                 | 350             | 0           | ເຕັ້ນແລ້ວ    |
| มหาวิทยาลัยราชภัฏอุบลราชธานี จังหวัดอุบลราชธานี   | 120             | 120         | เปิดรับสมักร |
| มหาวิทยาลัยราชภัฏสุราษฎร์ธานี จังหวัดสุราษฎร์ธานี | 610             | 610         | เปิดรับสมักร |
| มหาวิทยาลัยทักษิณ จังหวัดสงขลา                    | 400             | 400         | เปิดรับสมักร |
| sou                                               | 4,310           | 2,934       |              |
|                                                   |                 |             |              |

🇱 ตรวจสอบจำนวนที่นั่งสอบ

# คลิกที่แถบเมนู " สมัครสอบ " จะปรากฏหน้าดังรูป ให้ผู้สมัครอ่านขั้นตอนและเงื่อนไขการสมัคร จากนั้นเมื่อถึงเวลารับสมัครสอบ ให้คลิกปุ่ม ดำเนินการสมัครคลิกที่นี่

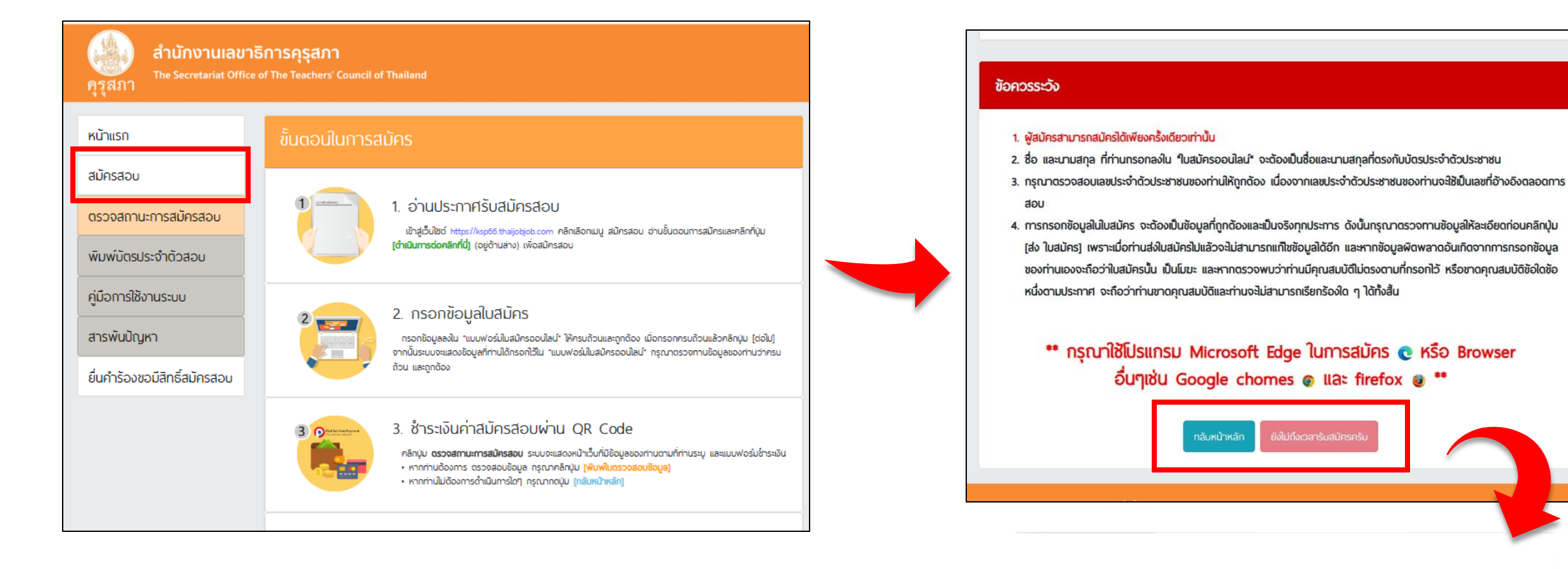

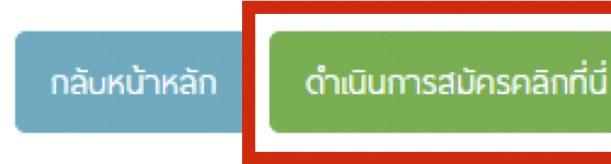

#### 4. ให้ผู้สมัครกรอกเลขบัตรประจำตัวประชาชน

จากนั้นคลิก " ตรวจสอบ " เพื่อตรวจสอบข้อมูลผู้มีสิทธิ์สมัครสอบ ทั้งนี้ หากเป็นผู้<mark>มีสิทธิสมัครสอบครั้งแรกและไม่สามารถสมัครสอบได้ต้องติดต่อสถาบันอุดมศึกษาของตนเอง</mark> ส่วนผู้ที่<u>เคยเข้ารับการทดสอบและไม่สามารถสมัครสอบได้ให้ไปที่เมนูยื่นคำร้องขอสิทธิสมัครสอบ</u>

| <b>ด</b> ูรุสภา                    | <mark>สำนักง</mark><br><sup>The Secret</sup>  | <mark>านเลขาธิการคุรุสภา</mark><br>tariat Office of The Teachers' Council o              | f Thailand                                                                                                    |                                                                      |
|------------------------------------|-----------------------------------------------|------------------------------------------------------------------------------------------|----------------------------------------------------------------------------------------------------|----------------------------------------------------------------------|
|                                    |                                               | ตรวจสอบข้อมูล                                                                            |                                                                                                    |                                                                      |
|                                    |                                               | เลขประจำตัวประชาชน :                                                                     |                                                                                                    |                                                                      |
|                                    |                                               |                                                                                          | USJUADU                                                                                                    |                                                                      |
| <b>หากมีข้อสงส้</b><br>หากมิปัญหาแ | ั <b>ยประกาศที่เกี่ย</b> ะ<br>กี่ยวกับระบนการ | ว <b>ข้องกับการจัดการทดสอบ สามารถติดต่อไ</b><br>สมัครสอบ สามารถติดต่อได้ที่ 🌭 Call Cente | <b>ได้ที่ 💪 สำนักงานเลขาธิการคุรุสภา โทร. 02-304-9899 ในวันจันท</b><br>er โทร. 0-2257-7159 กด 3 ในวันจันทร์ - อาทิตย์ เวลา 8.30-17.30 น. เ | <b>เร์ - ศุกร์ เวลา 8.30-16.30 น.</b><br>เรือ 🔄 LinelD : @Thaijobjob |

## กรณีเป็นผู้มีสิทธิ์สมัครสอบ ระบบจะขึ้นข้อความให้คลิก "รับทราบ"

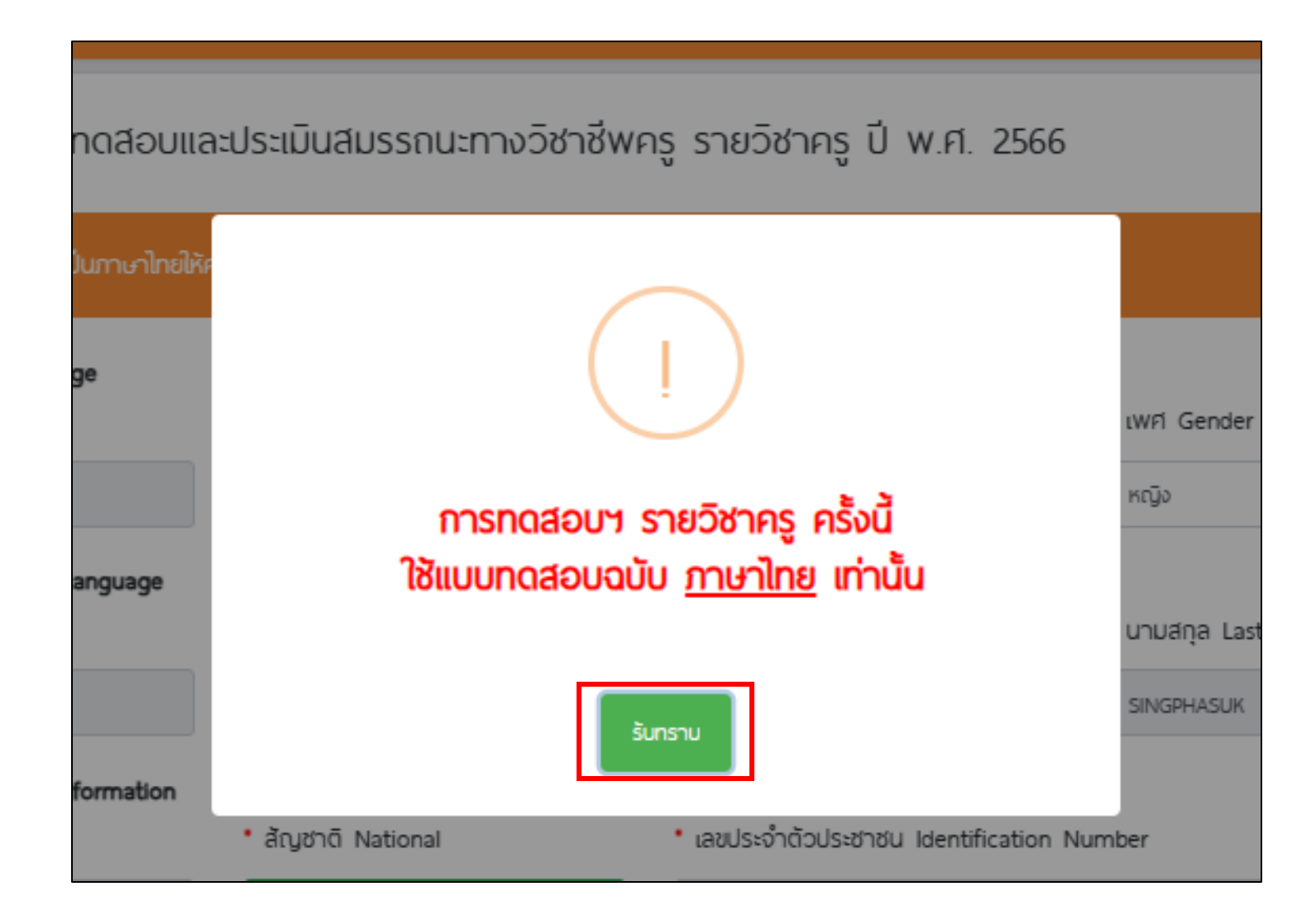

6. กรอกข้อมูลรายละเอียดตามความเป็นจริงให้**ถูกต้อง ครบถ้วน สมบูรณ์** และอัปโหลดไฟล์รูปภาพ (สุภาพ) เพื่อใช้ในการติดบัตรให้เรียบร้อย

| <mark>ด้รุ</mark> สภา <sup>สำนักงานเลขา<br/>คุรุสภา</sup> | <mark>ริการคุรุสภา</mark><br>ะ of The Teachers' Council of Thailand              |                                                                            |                                                  |
|-----------------------------------------------------------|----------------------------------------------------------------------------------|----------------------------------------------------------------------------|--------------------------------------------------|
| ใบสมัครเข้ารับการทดสอบแ                                   | ละประเมินสมรรถนะทางวิชาชีพ                                                       | rครู รายวิชาครู ปี พ.ศ. 2!                                                 | 566                                              |
| ขั้นตอนที่ 1 : กรอกข้อมูลเป็นภาษาไทยให้                   | ์ครบถ้วนและสมบูรณ์                                                               |                                                                            |                                                  |
| <b>ชื่อภาษาไทย Thai Language</b><br>• คำนำหน้า Prefix     | ່ 8່ວ Firstname                                                                  | • นามสกุล Lastname                                                         | ' ୲୴ମ Gender                                     |
| ชื่อภาษาอังกฤษ English Language                           |                                                                                  |                                                                            | หญิง ¢                                           |
| • คำนำหน้า Prefix                                         | • ਲੋਂਹ Firstname                                                                 | ชื่อกลาง Midname                                                           | • นามสกุล Lastname                               |
| ข้อมูลส่วนด้ว Personal Information                        | * Žu kūči Notional                                                               | • เวขประจำถักประชาชน Identificat                                           | tion Number                                      |
| dd-mm-yyyy (w.A.)                                         | ชาวไทย 🗸 🕈                                                                       |                                                                            |                                                  |
| <ul> <li>โกรศัพท์มือถือ Tel. Mobile</li> </ul>            | ໍ ວົເມລ Email                                                                    |                                                                            |                                                  |
| หลักฐานประกอบการสมัคร Attach Evide                        | nce                                                                              |                                                                            |                                                  |
| NO<br>PHOTO                                               | • รูปถ่ายติดบัตร Photo on Card<br>กรุณาเลือกไฟล์                                 | Br                                                                         | rowse                                            |
|                                                           | หมายเหตุ : เป็นรูปถ่ายสุภาพ หน้าตรงเห็น<br>1 MB นามสกุลไฟล์ jpeg jpg เท่านั้น (แ | ใมหน้าชัดเจน ไม่สวมหมวก ไม่สวมแว่นต<br>นะนำขนาด กว้าง 135 x สูง 180 pixel) | กดำ พิ้นหลังไม่มีลวดลาย ขนาดไฟล์ต้องไม่เกิน<br>) |

## 7. ผู้สมัครอ่านและทำความเข้าใจคำรับรองต่างๆ เมื่อเข้าใจแล้วคลิกในช่องว่างหน้าหัวข้อทั้ง 3 หัวข้อ จากนั้น คลิก ถัดไป

ข้าพเจ้าได้ตรวจสอบข้อมูลครบถ้วนแล้ว ขอยินยันว่าข้อมูลที่ระบุมิความถูกต้องตรงกับความเป็นจริงทุกประการ หากมิการตรวจสอบและพบว่าข้อมูลไม่ตรงกับความเป็นจริง และขัดกับคุณสมบัติของผู้มิสิทธิ์สอบ ข้าพเจ้ายินยอมที่จะถูกตัดสิทธิ์ในการเข้าสอบครึ่งนี้และไม่ประสงค์ขอรับเงินคินไม่ว่ากรณ์ใดๆ ทั้งสิ้น

ภาพเจ้าได้ตรวจสอบข้อมูลครบถ้วนแล้ว ข้าพเจ้ายินยอมให้ใช้ข้อมูลที่ระบุในการสมัครเข้ารับการทดสอบเพื่อขอรับใมอนุญาตประกอบวิชาชิพครู

้ทพเจ้ายินขอปให้สำนักงานเลขาธิการศุรุสภา เก็บรวบรวม ใช้หรือเปิดเพยข้อมูลส่วนบุคคล ซึ่งรวมไปถึงข้อมูลประวัติอาชญากรรม หรือข้อมูลที่จำเป็นอื่นใดซึ่งอาจกระทบ ต่อเจ้าของข้อมูลส่วนบุคคลในทำนองเดียวกัน หรือทำสำเนาในสมัคร เอกสารประกอบการสมัคร ตลอดจน เอกสารใด ๆ ที่ข้าพเจ้าได้ให้ไว้ต่อสำนักงานเลขาธิการศุรุสภา เพื่อประโยชน์ในการทดสอบและประเมินสมรรถนะทางวิชาชิพครู และการออกในอนุญาตประกอบวิชาชิพทางการศึกษา นอกจากนี้ ข้าพเจ้ายินยอนให้หน่วยงานของรัฐ เจ้า หน้าที่ของรัฐ หน่วยงานเอกชน ตลอดจนหน่วยงานและบุคคลอื่นใด ที่มีข้อมูลส่วนบุคคลของข้าพเจ้าหรือที่เกี่ยวข้องกับข้าพเจ้าอยู่ในความครอบครอง หรือควบคุมดูแล ซึ่ง รวมในถึงข้อมูลประวัติอาชญากรรม หรือข้อมูลที่จำเป็นอื่นใด ที่มีข้อมูลส่วนบุคคลของข้าพเจ้าหรือที่เกี่ยวข้องกับข้าพเจ้าอยู่ในความครอบครอง หรือควบคุมดูแล ซึ่ง รวมในถึงข้อมูลประวัติอาชญากรรม หรือข้อมูลที่จำเป็นอื่นใดซึ่งอาจกระทบต่อเจ้าของข้อมูลส่วนบุคคลในทำนองเดียวกัน อยู่ในความครอบครอง หรือควบคุมดูแล สามารถ เปิดเพยข้อมูลส่วนบุคคลหรือข้อมูลอื่นใดให้แก่ส่ำนักงานเลขาธิการศุรุสภา เพื่อประโยชน์ในการทดสอบและประเมินสมรรถนะทางวิชาชิพครู และการออกในอนุญาตประทอบ อิชาชิพทางการศึกษา ก่อนยิ่นแบบ ในสมัครฉบัตนี้ ข้าพเจ้าได้ศึกษาและทำความเข้าใจพระราชนัญญัติคุ้มครอง ข้อมูลส่วนบุคคล พ.ศ. 2562 ตลอดจนประกาศและระเนียบที่ เกี่ยวข้อง รวมทั้งในสมัครและเอกสารหลักฐาน แบบท้ายต่าง ๆ ทั้งหมด โดยตลอดเป็นอย่างดีและครบต้อนสมบูรณ์แล้ว และข้าพเจ้าขอแสดงเจตนายอบรับ และสมัครใจที่จะ ปฏิบัติดามหลักเกณฑ์ อิธิกร และขั้นดอน ดามที่ได้ทำหนดไว้ในกฎหมาย ประกาศ และระเมียบต่าง ๆ ที่เกี่ยวข้องทุกประการ รวมก็งในสมัครและอกสารหลักฐานต่าง ๆ ที่ได้ ยิ่นพร้อมในสมักร์ หรือเป็นส่วนหนึ่งของการสมัครบ้าน เป็นอรอนล้านักงานเลขาริการศูรุสภา

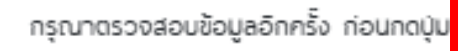

8. ผู้สมัครตรวจทานข้อมูลของผู้สมัครให้ถูกต้อง หากต้องการแก้ไขให้คลิกที่ปุ่ม "แก้ไขข้อมูล"
 เมื่อตรวจสอบเรียบร้อยแล้วคลิกที่ปุ่ม "ส่งใบสมัคร" เมื่อส่งใบสมัครเรียบร้อยแล้วจะไม่สามารถกลับมาแก้ไขข้อมูลได้อีก
 \*\*กรณีชื่อ-นามสกุลไม่ถูกต้อง ผู้สมัครสามารถเข้าแก้ไข ชื่อ-นามสกุล ในระบบได้ในวันที่ 23-25 กันยายน 2566

| สำนักงานเลขาร<br>คุรุสภา The Secretariat Office               | ร <b>ิการคุรุสภา</b><br>of The Teachers' Council of Th | illand                               |                                      |
|---------------------------------------------------------------|--------------------------------------------------------|--------------------------------------|--------------------------------------|
| ใบสมัครเข้ารับการทดสอบแล                                      | าะประเมินสมรรถนะทางวิเ                                 | ชาชีพครู รายวิชาครู ปี พ.ศ. 2566     | 6                                    |
| ขั้นตอนที่ 2 : ตรวจทานข้อมูลของท่าน                           |                                                        |                                      |                                      |
| ชื่อภาษาไทย Thai Language<br>* กำนำหน้า Prefix                | ' Šo Firstname                                         | " นามสกุล Lastname                   | • เพก Gender                         |
| ີ່ອີ່ອກາບາວັຈກຖຸບ English Language<br>* ຄຳນຳหນ້າ Prefix       | • Šo Firstname                                         | ชื่อกลาง Midname                     | <ul> <li>นามสกุล Lastname</li> </ul> |
| ข้อมูลส่วนตัว Personal Information<br>* วันเกิด Date of Birth | * สัญชาติ National<br>ชาวไทย                           | * เลขประจำตัวประชาชัน Identification | Number                               |
| • โกรศัพท์มือถือ Tel. Mobile                                  | ໍ ວິເມa Email                                          |                                      |                                      |
| ากโการสึกษา Education Backaround                              |                                                        |                                      |                                      |

หมายเหตุ : เมื่อยืนยัน "ส่งใบสมัคร" แล้วจะไม่สามารถแก้ไขข้อมูลได้อีก

# 9. เมื่อกดส่งใบสมัคร ระบบจะขึ้นข้อความให้ผู้สมัครคลิก **"รับทราบ"** จากนั้นระบบจะแสดงข้อความ "ระบบได้รับใบสมัครของท่านเรียบร้อยแล้ว" จากนั้นคลิก "ไปเข้าสู่ระบบ" เพื่อชำระเงิน

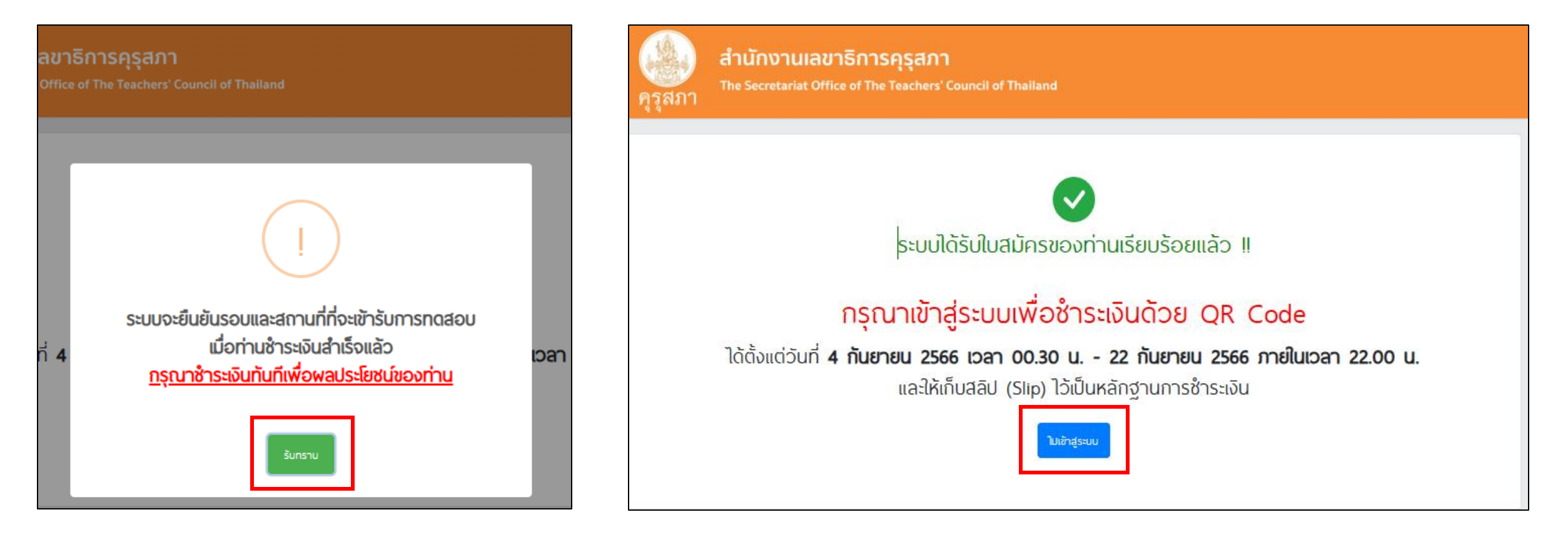

 ไปที่เมนู "ตรวจสถานะการสมัครสอบ" เพื่อเข้าชำระเงิน โดยกรอกเลขประจำตัวประชาชน และวันเดือนปีเกิด ตามที่ผู้สมัครกรอกในหน้าลงทะเบียน

| <mark>สำนักงานเลขาส่ง</mark><br>คุรุสภา <sup>The Secretariat Office</sup> | ธิการคุรุสภา<br>of The Teachers' Council of Thailand           |            |
|---------------------------------------------------------------------------|----------------------------------------------------------------|------------|
| หน้าแรก                                                                   | ตรวจสอบสถานะการสมัครสอบ                                        |            |
| สมัครสอบ                                                                  | เลขประจำตัวประชาชน :                                           | ✓          |
| ตรวจสถานะการสมัครสอบ                                                      | ວັບເກັດ :                                                      |            |
| พิมพ์บัตรประจำตัวสอบ                                                      | ตัวอย่างเช่น 01-01-2530<br>หมายถึงเกิดวันที่ 1 มกราคม พ.ศ.2530 |            |
| คู่มือการใช้งานระบบ                                                       |                                                                | เข้าสูระบบ |
| สารพันปัญหา                                                               |                                                                |            |

11. ผู้สมัคร เลือกรอบ และ เลือกสถานที่ ที่ต้องการเข้ารับการทดสอบ จากนั้น คลิกที่ปุ่ม ชำระเงินค่าสมัครสอบ ระบบจะแสดง QR Code ชำระเงิน โดยสามารถชำระผ่าน Mobile Banking ได้ทุกธนาคาร ทั้งนี้ เมื่อชำระเงินเรียบร้อยแล้ว "จะไม่สามารถแก้ไขรอบและสถานที่สอบได้"

| ຂໍ່ຄາມາໂຄ : ມາລັດ ຍິດທີ່ຈາຍ<br>ຂໍ້ຄາມາວ້ອດຖະ : MISS THUNPICHA SINGPHASUK<br>ລາາມະກາຮ້າຈະເອັບ : ຍິ່າໄປໃດ້ຮ້າຈະເອັບ<br><sup></sup> ມີຮຸດກອາບ <sup></sup><br>SzupozeຍືບຍັບSopulazataການກໍ່ກີ່ຈະເຢັງຮັບກາງຮາດດລ້ອນ ເນື່ອກ່ານຮ້າງຮະເອັບເລົ້າເຮົ້ອແລ້ວ<br><u>ດຮຸດມາຮ້າງຮະເອັບເກັບເດັກເຫລັດ</u> ບ :<br>ເລັດກຣວບ ເ<br>ເລັດກຣວບ ເ<br>ຄອງແມ່ນອີງຮະເອັບເກັນເມືອງແມ່ນອີງຮູດອີງຮັບເວັດ<br>ອ້າງຮະເອັບເກັນມີກາງແລ້ວບ :<br>ມີກອະເອັບເກັນມີກາງແລ້ວບ : | มัคร                                                     | ط                                                                                                    | ⊥, พิมฟใบตรวจสอบข้อมูล | ชำระเงินค่า |
|----------------------------------------------------------------------------------------------------|----------------------------------------------------------|----------------------------------------------------------------------------------------------------|------------------------|-------------|
| "" โรงกราง ""<br>ระบบจะยืนยันรอบและสถานที่ที่จะเข้ารับการกดสอบ เมื่อท่านชำระเงินสำเร็จแล้ว<br><u>กรุณาชำระเงินทันทีเพื่อพลประโยชน์ของท่าน</u><br>เลือกรอบ<br>•<br>• เลือกรอบ<br>•<br>•<br>•<br>•<br>•<br>•<br>•<br>•<br>•                                                                                                    | ชื่อภาษาไทย :<br>ชื่อภาษาอังกฤษ :<br>สถานะการช้าระเงิน : | นางสาว ธัญพิชชา สืงห์ผาสุข<br>MISS THUNPICHA SINGPHASUK<br>ยังไม่ได้ชำระเงิน                         |                        |             |
| เลือกรอบและสถานที่ที่จะเข้ารับการทดสอบ :<br>เลือกรอบ                                                                                                    | ระบบจะยืนยันรอบและสถา<br><u>กรุณาช</u> ู                 | มรดกราง<br>นที่ที่จะเข้ารับการทดสอบ เมื่อท่านชำระเงินส่<br><u>กระเงินทันทีเพื่อพลประโยชน์ของท่าน</u> | กำเร็จแล้ว             |             |
| <ul> <li> เลือกสถานที่</li> <li>จ้าระเงินก่าสนัครสอบ</li> </ul>                                                                                                    | เลือกรอบและสถานที่ที่จะเข้ารับการกดสอบ<br>เลือกรอบ       | :                                                                                                    | \$                     | ຕັ້ຈແຜ      |
|                                                                                                    | เลือกสถานที่                                             | ช้าระงินก่าสมักรสอบ                                                                                  | ¢                      | Kabula      |

| ะเงินค่าสมัครสอบ |                                                                   |      |
|------------------|-------------------------------------------------------------------|------|
|                  | ชื่อ-นามสกุล<br>รอบที่เลือก<br>สถานที่ที่เลือก<br>รวมราคาทั้งสิ้เ |      |
|                  | รายละเอียด                                                        | ราคา |
|                  | ค่าธรรมเนียมในการสมัครสอบ (ชาวไทย)                                | 500  |
|                  | ค่าธรรมเนียมธนาคารรวมค่าบริการทางอันเทอร์เน็ต                     | 45   |

สามารถสแทน QR Code เพื่ออาระเงินพาน แอบพลเคอนอินาศาร แทกเอน เศาร ตั้งแต่วันที่ **4 กันยายน 2566 เวลา 00.30 น. - 22 กันยายน 2566 ภายในเวลา 22.00 น.** และให้เก็บสลิป (Slip) ไว้เป็นหลักฐานการชำระเงิน

้ เมื่อชำระเงินแล้วจะ<u>ไม่สามารถแก้ใขรอบและสถานที่สอบ</u>ได้

หากแสกน QR Code แล้วไม่สามารถชำระเงินได้ ให้ปิดหน้าต่างแล้วเลือกรอบและสถานที่สอบใหม่

หน้าต่างนี้จะปิดโดยอัตโนมัติ ในอีก 4:56

ปิดหน้าต่าง

12. กรณีระหว่างทำการชำระเงิน รอบและสถานที่ที่ท่านเลือกเต็ม เนื่องจากมีผู้ชำระเงินเข้ามาก่อน ระบบจะขึ้นข้อความ
 "ขณะนี้รอบและสถานที่ที่ท่านเลือกเต็มแล้ว กรุณาเลือกใหม่อีกครั้ง" ให้ท่านดำเนินการเลือกรอบและสถานที่ใหม่ที่ยังมีที่นั่งว่าง
 เพื่อชำระเงินอีกครั้ง

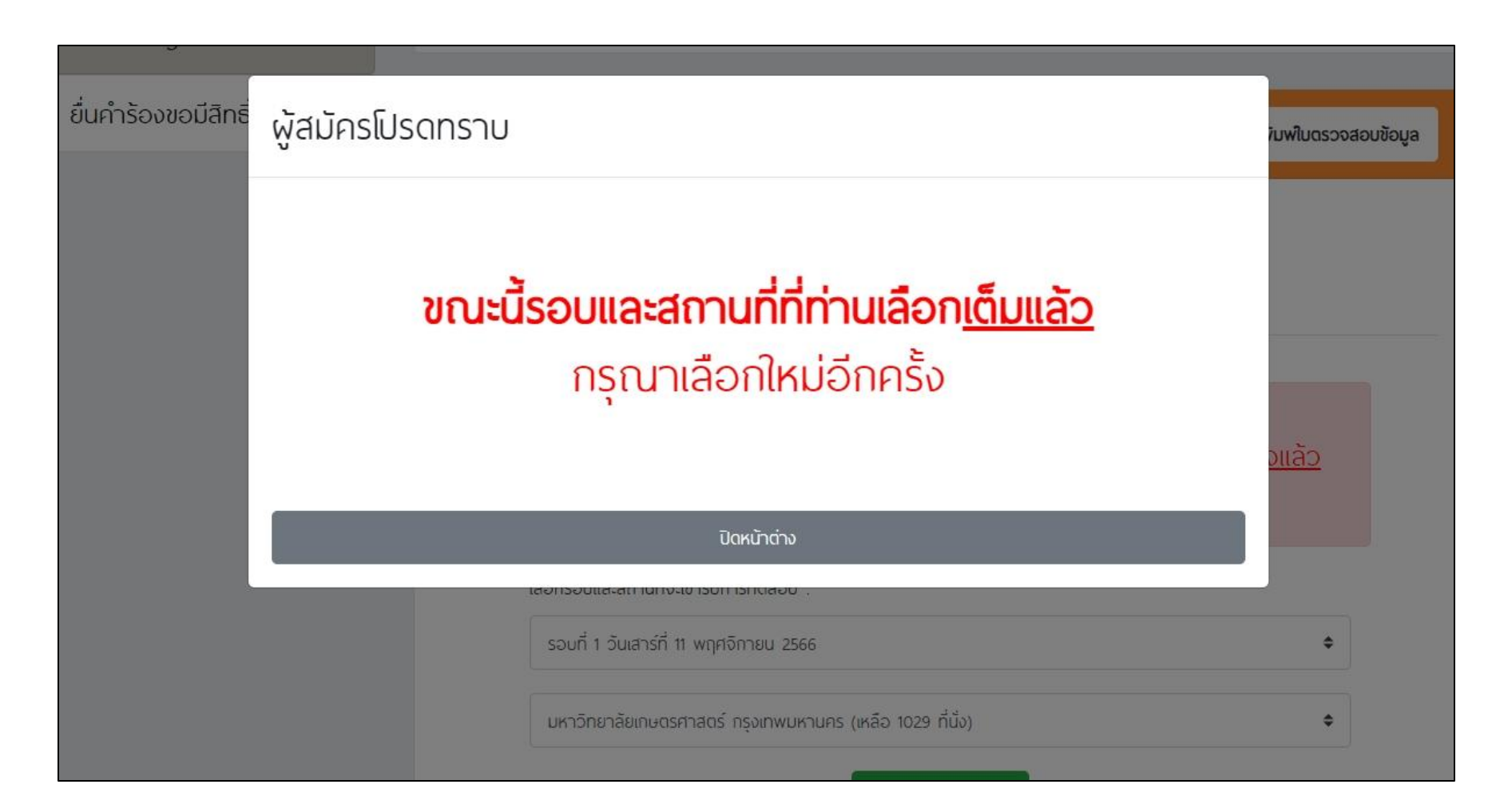

13.เมื่อชำระเงินเรียบร้อยแล้ว สามารถตรวจสอบสถานะการสมัครสอบของตนเองได้ที่เมนู

"ตรวจสถานะการสมัครสอบ" โดยกรอกเลขประจำตัวประชาชนและวันเดือนปีเกิด

| สถานะ | รายการ                      | รายละเอียด                             |
|-------|-----------------------------|----------------------------------------|
| ~     | สมัครสอบ                    | لله พิมพใมตรวจสอบช้อมูล                |
| ~     | ชำระเงิน                    | เมื่อวันที่ 31 ส.ค. 2566 เวลา 15.58 น. |
| ~     | รอมที่จะเข้ารับการทดสอบ     |                                        |
| ~     | สถานที่ที่จะเข้ารับการทดสอบ |                                        |

หากชำระเงินเรียบร้อยแล้วสถานะการชำระเงินยังไม่เปลี่ยน ผู้สมัครสามารถแจ้งปัญหาพร้อมแนบสลิปหลักฐานการ ชำระเงิน(ภายใน 24 ชั่วโมงหลังชำระเงิน) มาที่ Call Center โทร. 0-2257-7159 กด 3 ในวันจันทร์ - อาทิตย์ เวลา 8.30-17.30 น.

## หากผู้สมัครต้องการตรวจสอบข้อมูลที่กรอกในใบสมัคร สามารถไปที่เมนู "ตรวจสถานะการสมัครสอบ" ไปที่ปุ่ม "พิมพ์ใบตรวจสอบข้อมูล"

| ช้อมูลผู้สมัคร                                |                                                                          |                                        |  |  |
|-----------------------------------------------|--------------------------------------------------------------------------|----------------------------------------|--|--|
| පිට<br>පිට                                    | หาษาไทย :<br>หาษาอังกฤษ :                                                |                                        |  |  |
| สถานะ                                         | รายการ                                                                   | รายละเอียด                             |  |  |
| ~                                             | สมัครสอบ                                                                 | 🕁 พิมฟใมตรวจสอบข้อมูล                  |  |  |
| ~                                             | ช้าระเงิน                                                                | เมื่อวันที่ 31 ส.ค. 2566 เวลา 15.58 น. |  |  |
| ~                                             | รอบที่จะเข้ารับการทดสอบ                                                  |                                        |  |  |
| ~                                             | สถานที่ที่จะเข้ารับการทดสอบ                                              |                                        |  |  |
| <b>หมายเหตุ</b><br>• เครื่องหเ<br>• เครื่องหเ | มาย 🗸 หมายถึง ดำเนินการสำเร็จแล้ว<br>มาย 🗙 หมายถึง ยังดำเนินการไม่สำเร็จ |                                        |  |  |

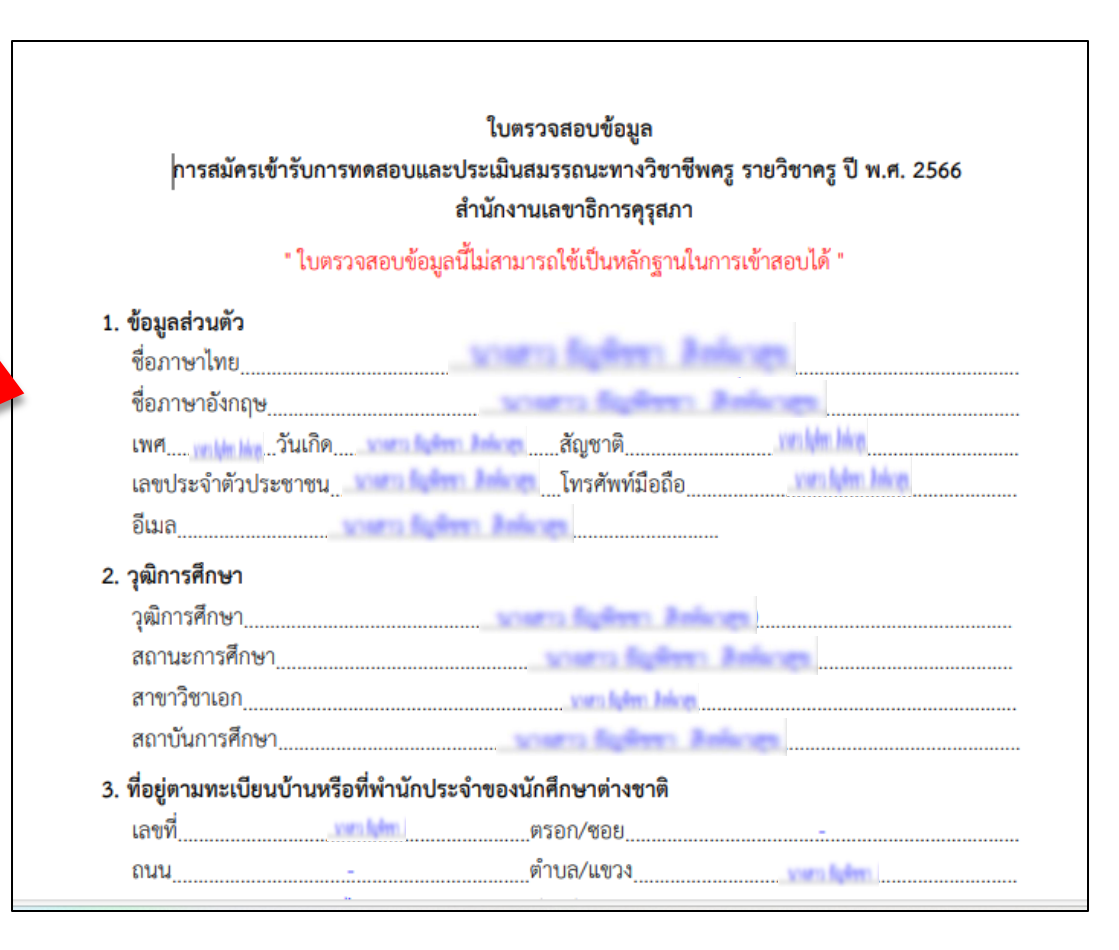

กรณีไม่สามารถเข้าสมัครสอบได้เนื่องจากไม่มีสิทธิ์สมัครสอบ ผู้สมัครสามารถตรวจสอบสิทธิ์ได้ที่ เมนู"<mark>ยื่นคำร้องขอสิทธิ์สมัครสอบ</mark>"

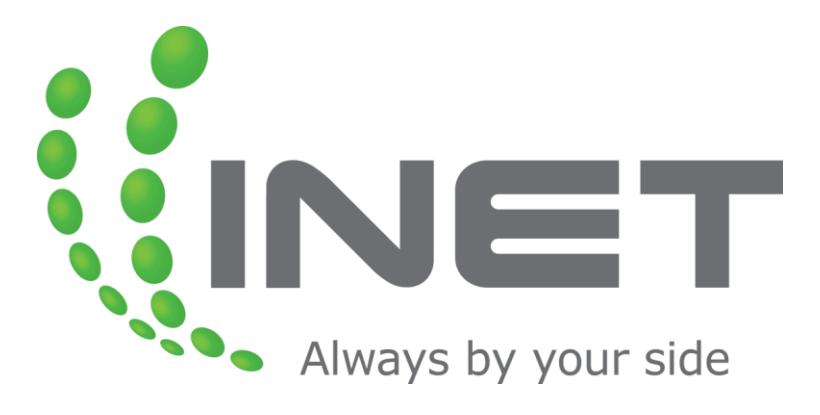

หากพบปัญหาเกี่ยวกับ ระบบการสมัครสอบและการชำระเงิน สามารถติดต่อได้ที่ Call Center โทร. 0-2257-7159 กด 3 หรือ LineID : @Thaijobjob ในวันจันทร์ - อาทิตย์ เวลา 08.30-17.30 น.

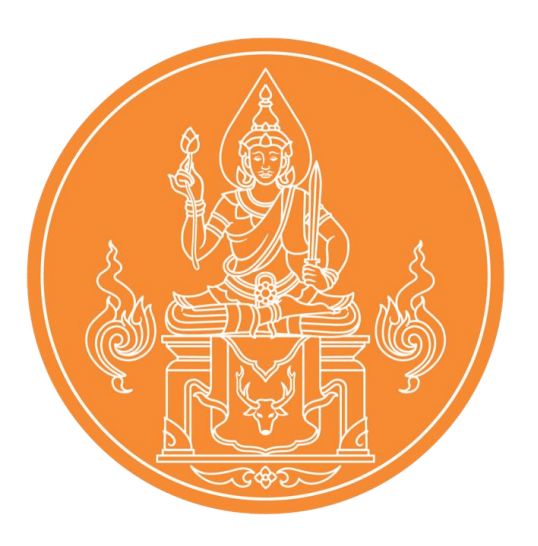

หากมีข้อสงสัยประกาศที่เกี่ยวข้องกับ การจัดการทดสอบ สามารถติดต่อได้ที่ สำนักงานเลขาธิการคุรุสภา โทร. 02-304-9899 ในวันจันทร์ - ศุกร์ เวลา 08.30-16.30 น.